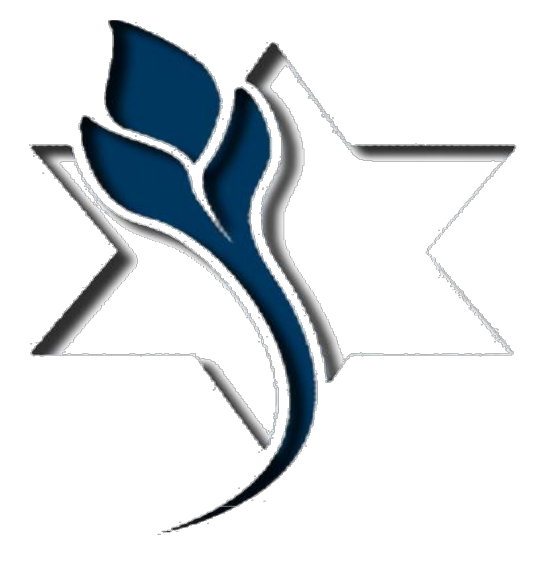

## Rakefet Unlimited RakefetOnline-Hybrid.

Upon logging in you will see your unique Dashboard

| Bashboard Transactions                        | Make Payments 🖨 Reports -          | 1 My User Account -                                              |                                                                      |                                                |                                                                         |                                                                 |                                                                 |                                                                                           |
|-----------------------------------------------|------------------------------------|------------------------------------------------------------------|----------------------------------------------------------------------|------------------------------------------------|-------------------------------------------------------------------------|-----------------------------------------------------------------|-----------------------------------------------------------------|-------------------------------------------------------------------------------------------|
| O Welcome Buster Bridge (mer                  | mber) Into **RakefetOnline DEMO 20 | 21                                                               |                                                                      |                                                |                                                                         |                                                                 |                                                                 | Rakefet                                                                                   |
| •                                             | Gregorian Date<br>Mar 5, 2021      | <b>m</b>                                                         | 21 Adar                                                              | vish Date<br>5781                              |                                                                         |                                                                 | Gregostan date                                                  | Jewish date                                                                               |
| O friday                                      |                                    | Cue נאָנָר מסציא C                                               | Parashat Ki Tisa                                                     |                                                |                                                                         |                                                                 |                                                                 |                                                                                           |
| S Latest Transaction Date 03/64/2021          | Total Balance<br>1510              | Det More Infa                                                    | Number Of I                                                          | Vernbers<br>3<br>© Det More Info               | () Make a donation                                                      | Yohrzetts<br>2                                                  | G Get Mare Irfa                                                 | Number Of Children<br>1                                                                   |
| 1200 Payments                                 | Constons Charges                   | RakefetOnline Demo                                               | like                                                                 | 54                                             | Tied                                                                    | The                                                             | Pri                                                             | EPlat Week Month Agenda ®                                                                 |
| 1000                                          |                                    | Shuches Parin<br>Ipri Kiszmer Band Practice - Canceled           | 20 With Stern Virtual Lunch with the Rabbi<br>Div                    | e 1<br>Tem Virtual Habrew Classes / Adult Levi | 2<br>I 2 Nam Food Partry Drop Off                                       | 3                                                               | 4<br>Sällem Cancle lighting<br>Täten Services – Moved Online    | 8<br>Stabbes Perals<br>Katpen Hevdelich (30 min)                                          |
| 800                                           |                                    | Apri Klazmer Band Practice - Cancelled                           | 7<br>Do 11 Sten Virtual Lonch with the Rabbi                         | 8<br>Ten Virtual Hebrew Classes / Adult Lew    | 0<br>1 stam Food Partry Drop Off<br>tym Board Meeting                   | 10                                                              | 11<br>Sietem Candis lighting<br>Tragen Services - Moved Chiline | 12 13<br>Shabbas Hachaolesh<br>Shabbas Neurochim Diadeah Nisan<br>Aston Haudalah (50 min) |
| *00                                           |                                    | Rich Chadesh Noon<br>Itan Kisamer Band Practice - Cancelled      | 14<br>H Steen Virtual Lunch with the Rabbi<br>Du                     | 15<br>Ten Virtual Hebrew Classes / Adult Lew   | 16<br>I 1 Nam Food Pantry Drop OH                                       | 17<br>Lunch at Cafe Lewis - soal a wat a                        | 18<br>CRAINER Candle lighting<br>Täten Services - Moved Online  | 16 23<br>831pm Havdalah (50 min)                                                          |
|                                               |                                    | April Kleamer Band Practice - Cancelled                          | 21<br>Ou 11:58em Virtual Lunch with the Rabbi                        | 22<br>tyn Virtual Hebrev Classes / Adult Leve  | 23<br>I I tilen Food Pantry Drop Off<br>Tgen Brown bag lunch with Rabbi | 24<br>Ta'ann Becheres<br>Schae Fait begins<br>Faitjen Fait ords | 28<br>E Stem Candle lighting<br>7 Stem Services - Noved Online  | 28 27<br>Env Proach<br>Exables Holistel<br>Eitige Canola Liptong                          |
|                                               |                                    |                                                                  | 3                                                                    | 3                                              | 20                                                                      | 31                                                              | Aug                                                             | 2 1                                                                                       |
| Total Transactions<br>2021 Transactions Only. |                                    | April Kezmer Band Practice - Cancelled<br>Bollom Candia Lighting | Du'tt Sten Virtual Lunch with the Rabbi<br># steps Haudalah (50 min) | Ten Virtual Hebrevi Classes / Adult Levi       | S stam Food Pantry Drop Of                                              | Pesson V (UE 90)                                                | Totan Cancle lighting<br>Totan Services - Noved Online          | In taper Cancels Tighting                                                                 |
| Current Year 2021                             | M2 Charts                          | Events shown in time zone: Paofic Time - Lo                      | a Argeles                                                            |                                                |                                                                         |                                                                 |                                                                 | Geogle Calendar                                                                           |

On the top of your **Dashboard** you will see the English and Jewish Date and an English /Jewish date translator

| <b></b>   | Gregorian Date | <b>#</b>            | Jewish Date<br>21 Adors 5701 | <b>#</b> |     | Gregorian date | • | Jewish date |   |
|-----------|----------------|---------------------|------------------------------|----------|-----|----------------|---|-------------|---|
|           | Mai 5, 2021    |                     | 21 Audi 5781                 |          | day | ✓ year         | - | Year year   | I |
| () Friday |                | 🔘 כיא פָאָדָר תשפיא | () Pereshat Ki Tise          |          |     | After sunset   |   |             | l |

On the second line of your **Dashboard** you will see your outstanding balance, a count of how many people in your family, how many Yahrzeits and how many children.

| Total Balance                        | Number Of Members | Yairzett:       | Number of Children |
|--------------------------------------|-------------------|-----------------|--------------------|
| 1510                                 | 3                 | 2               | 1                  |
| C Latent Transaction Date 03/04/2021 | O Get More Infa_  | ⊙ Get More Info | O Get More Info    |

On the lower left of your **Dashboard** is a financial widget that gives a summary overview of your transaction history for the year.

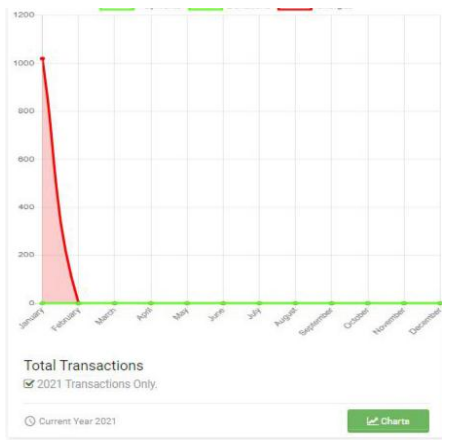

If you click on the Charts button, you view each category summarized for the year.

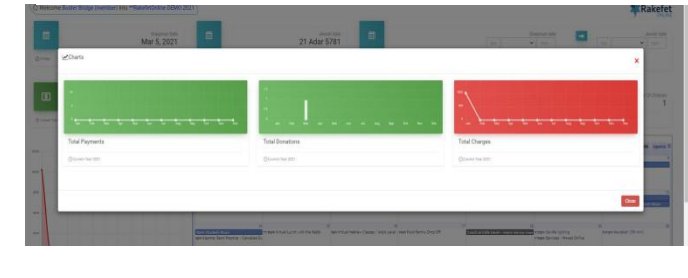

RakefetOnline is a responsive design so it can be used and viewed clearly on a computer, iPad, and Smart Phone.

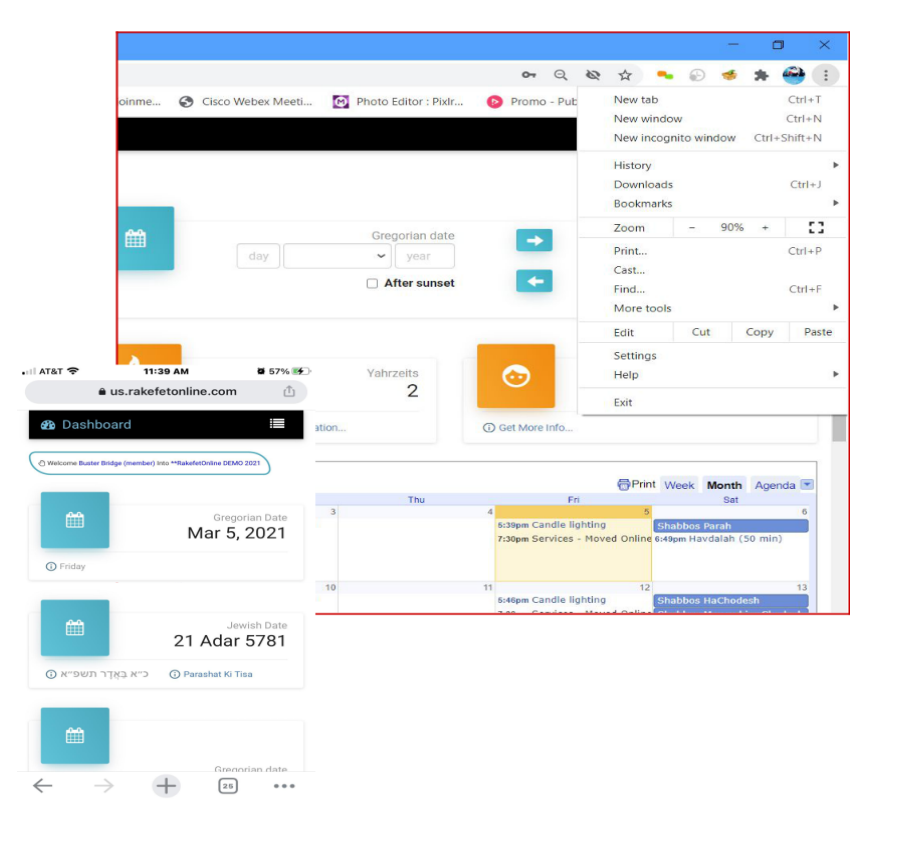

The size of your **Dashboard** can be controlled in your browsers size settings.

In the menus you can navigate the software to see your transaction history, make payments, run reports, view your family and Yahrzeit information, and more.

| Dashboard                                                          | d Transactions                                                                               | Make Payments        | 🖨 Reports -                                         | 1 My User Account -                           |
|--------------------------------------------------------------------|----------------------------------------------------------------------------------------------|----------------------|-----------------------------------------------------|-----------------------------------------------|
| () Welcome B                                                       | Buster Bridge (memb                                                                          | er) Into **RakefetO  | nline DEMO 2021                                     |                                               |
| Transa                                                             | action Histor                                                                                | у                    |                                                     |                                               |
| ▼All Transactions                                                  | s YPayment YDor                                                                              | nation TOther Credit | TWork Credit TC                                     | Tharge                                        |
| Search                                                             | Account Description and                                                                      | Family Name          |                                                     |                                               |
| From Date                                                          | 03/01/2020                                                                                   | To Date              | 02/28/2021                                          | Quick D                                       |
|                                                                    |                                                                                              |                      |                                                     | (⊙ Cle                                        |
| IFTransaction Date                                                 | e IfAccount Descripti                                                                        | on                   | ITTransaction Type                                  | #Amount                                       |
| 11/09/2020                                                         | Building Fund                                                                                | 021                  | Devenent                                            | 10.00 cr                                      |
| 11/08/2020                                                         | Credit Card Fee                                                                              |                      | Payment                                             | 0.36 cr                                       |
|                                                                    |                                                                                              |                      |                                                     |                                               |
| 11/08/2020                                                         | Allyah Donation                                                                              |                      | Donation                                            | 2.00 cr                                       |
| 11/08/2020                                                         | Aliyah Donation<br>Credit Card Fee                                                           |                      | Donation<br>Charge                                  | 2.00 cr<br>0.36                               |
| 11/08/2020<br>11/08/2020<br>10/23/2020                             | Aliyah Donation<br>Credit Card Fee<br>Credit Card Fee                                        |                      | Donation<br>Charge<br>Payment                       | 2.00 cr<br>0.36<br>0.03 cr                    |
| 11/08/2020<br>11/08/2020<br>10/23/2020<br>10/23/2020               | Aliyah Donation<br>Credit Card Fee<br>Credit Card Fee<br>General Donations                   |                      | Donation<br>Charge<br>Payment<br>Donation           | 2.00 cr<br>0.36<br>0.03 cr<br>1.00 cr         |
| 11/08/2020<br>11/08/2020<br>10/23/2020<br>10/23/2020<br>10/23/2020 | Atysh Donation<br>Credit Card Fee<br>Credit Card Fee<br>General Donations<br>Credit Card Fee |                      | Donation<br>Charge<br>Payment<br>Donation<br>Charge | 2.00 cr<br>0.36<br>0.03 cr<br>1.00 cr<br>0.03 |

The first menu tab after the **Dashboard** is **Transactions**.

The **Transaction History** page allows you to view and search for your Payments, Donations, Credits and Charges / Pledges. You can select a date range, a transaction type filter, and click Run Report to get results.

On the lower right, there is a **Pay** button. The **Pay** button shows you how much your total outstanding balance due is. You can click it to make a payment or donation, or click on the menu **Make Payments**  The next menu is Make Payments.

In the **Make Payments** page you can pay your outstanding charges/pledges in the blue boxes and make additional donations in the green boxes.

After you enter the values you want to pay, on the lower right side of the screen, the software will calculate your total.

Some synagogues may add a Convenience Fee. This fee may be calculated into your total as well.

Next, to process your payment click the payment button for the synagogue's credit card processing. It will be a Pay Pal button.

When your payment is complete, you will receive a receipt by email.

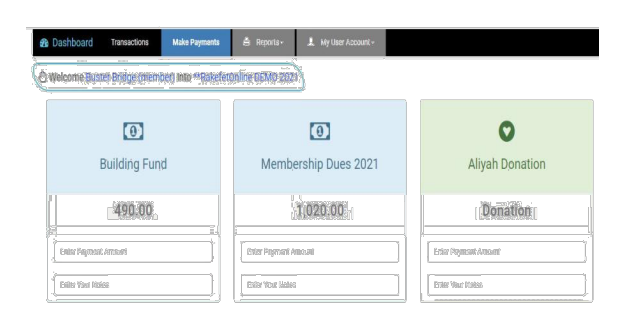

| ome Buster Bridge (member) http **RakefetOnin | e DEMO 2021          |                 | Ra                                                               |
|-----------------------------------------------|----------------------|-----------------|------------------------------------------------------------------|
| 6                                             | [2]                  | 0               | Pay/Pal Checkout                                                 |
| 101                                           | 104                  | v               | The safer, easier way to pay                                     |
| Building Fund                                 | Membership Dues 2021 | Aliyah Donation | Elevided caracterization and                                     |
| 490.00                                        | 1.020.00             | Donation        | Name on card                                                     |
|                                               |                      | 200             | Card number                                                      |
|                                               |                      |                 | Epiration tate                                                   |
|                                               |                      |                 | MM/W                                                             |
| 0                                             | 0                    | 0               | Security code                                                    |
| Donations-School                              | General Donations    | Library Fund    | Sibert address                                                   |
| Donation                                      | Donation             | Donation        | City                                                             |
|                                               | 102                  |                 | State / province                                                 |
|                                               | IMO of Sai           |                 | Zip / postal code                                                |
| 0                                             | 0                    | 0               | There credit and details                                         |
| Outreach Donations                            | Rabbi Discretionary  | Torah Repair    |                                                                  |
| Donation                                      | Donation             | Donation        | Subtota: 1,300.00<br>Convenience Fee: 39.00<br>* Total: 1,339.00 |

The next menu is **Reports**.

In the **Report** page, you can choose to run a **Statement** or a **Donor Receipt**.

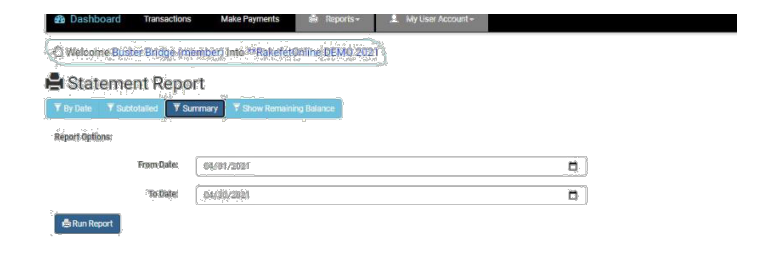

When running a **Statement**, you can elect to view/ print the report by date, summary, subtotalled or subtotalled with post dated pledges (show remaining balances).

When running a **Donor Receipt**, you can select the date range you need and print/view or save the report.

| nor Receipts                                                                                                    | Report                                                                                                    |                                                                                                    |                                 |                                                                                                    |      |                                                                              |                                                                                            |                                                                                                    |                                                                    |
|----------------------------------------------------------------------------------------------------|----------------------------------------------------------------------------------------------------|----------------------------------------------------------------------------------------------------|---------------------------------|----------------------------------------------------------------------------------------------------|------|------------------------------------------------------------------------------|--------------------------------------------------------------------------------------------|----------------------------------------------------------------------------------------------------|--------------------------------------------------------------------|
| dions:                                                                                                    |                                                                                                    |                                                                                                    |                                 |                                                                                                    |      |                                                                              |                                                                                            |                                                                                                    |                                                                    |
| From Date:                                                                                                    | 01/01/2020                                                                                                    |                                                                                                    |                                 | ۵                                                                                                    |      |                                                                              |                                                                                            |                                                                                                    |                                                                    |
| To Date:                                                                                                    | 12/31/2020                                                                                                    |                                                                                                    |                                 |                                                                                                    |      | "Relationer SEMD 2021                                                        | - Delufat                                                                                  | Print                                                                                                    | 1 sheet of p                                                       |
| Isport                                                                                                    |                                                                                                    |                                                                                                    |                                 |                                                                                                    |      | 1234 N. Nigarlan Arconst<br>Provins, CA 92228<br>823.725.7904                | Rakeret                                                                                    | Destination                                                                                                    | - Microsoft Print to PDF                                           |
|                                                                                                    |                                                                                                    |                                                                                                    |                                 |                                                                                                    |      | et                                                                           | Revelat<br>RE-2028 to 12/38/2828                                                           | Pages                                                                                                    | All                                                                |
|                                                                                                    |                                                                                                    |                                                                                                    |                                 |                                                                                                    |      | 200 N Van Nove, Scones, Saile 242<br>Froms CA 92720                          |                                                                                            | Layout                                                                                                    | Portrait                                                           |
|                                                                                                    |                                                                                                    |                                                                                                    |                                 |                                                                                                    |      |                                                                              |                                                                                            | and an and a second second sec | Code:                                                              |
|                                                                                                    |                                                                                                    |                                                                                                    | 🖨 Run Ri                        |                                                                                                    |      | Em<br>Building Fund<br>Alight Donation<br>Moniburing Dara 2000               | Banked Simblecton SciDentise<br>18.00 8.00 90.00<br>2.00 8.00 2.00<br>1.00.00 8.00 1.00.00 |                                                                                                    |                                                                    |
|                                                                                                    |                                                                                                    |                                                                                                    |                                 |                                                                                                    |      | Tomb Report<br>General Domations<br>Mandreading Daws 2019<br>Credit Card Fan | 2.86 6.06 2.00<br>102.86 6.06 102.00<br>108.86 6.06 108.00<br>8.88 6.48 6.00               | More settings                                                                                                    |                                                                    |
|                                                                                                    |                                                                                                    |                                                                                                    |                                 |                                                                                                    |      | Tax ID-Roy, No. 899154872<br>Official receipt for income ice purposes        | UIKe Ke UIKe                                                                               |                                                                                                    |                                                                    |
|                                                                                                    |                                                                                                    |                                                                                                    |                                 |                                                                                                    |      |                                                                              |                                                                                            |                                                                                                    |                                                                    |
|                                                                                                    |                                                                                                    |                                                                                                    |                                 |                                                                                                    | 0    |                                                                              |                                                                                            |                                                                                                    |                                                                    |
|                                                                                                    |                                                                                                    |                                                                                                    |                                 |                                                                                                    |      |                                                                              |                                                                                            |                                                                                                    |                                                                    |
|                                                                                                    |                                                                                                    |                                                                                                    |                                 |                                                                                                    | 2    |                                                                              |                                                                                            |                                                                                                    |                                                                    |
|                                                                                                    |                                                                                                    |                                                                                                    |                                 |                                                                                                    |      |                                                                              |                                                                                            |                                                                                                    |                                                                    |
|                                                                                                    |                                                                                                    |                                                                                                    |                                 |                                                                                                    |      |                                                                              |                                                                                            |                                                                                                    | Print Car                                                          |
| [                                                                                                    |                                                                                                    |                                                                                                    |                                 |                                                                                                    |      |                                                                              | Dia                                                                                        |                                                                                                    | Foot Can                                                           |
| **Relation<br>1574 N Vage<br>France, CA 5                                                                                                    | office DENHO 2021<br>35 A Society                                                                                                    |                                                                                                    |                                 | <b>≜</b> ⊂R                                                                                                    | akef | fet                                                                          | Print                                                                                      |                                                                                                    | Post Car                                                           |
| ** RokefortX<br>1574 N Vage<br>Frank, 74<br>855 725 787                                                                                                    | vline DEMO 2021<br>oleg Avenue<br>4                                                                                                    |                                                                                                    |                                 | <b>≹</b> r                                                                                                    | akef | fet                                                                          | Print<br>Destination                                                                       | Microsoft                                                                                                    | Post Co<br>1 sheet of paper<br>Print to PDF ~                      |
| ** Hakeforth<br>1574 N Vage<br>855.725.787                                                                                                    | sine PEMO 2001<br>me<br>AV28<br>s<br>s                                                                                                    | Statement a                                                                                                    | x of 64/36/2021                 | <b>≸</b> r                                                                                                    | akef | fet                                                                          | Print<br>Destination<br>Pages                                                              | All                                                                                                    | 1 sheet of paper<br>Print to PDF ~                                 |
| ** K declards<br>1574 N Vage<br>1574 N Vage<br>1675 72 2 167<br>1675 72 2 167                                                                                                    | alam (2004) 2021<br>alam Aras<br>Aras<br>Aras<br>a<br>a & Aras<br>Aras<br>a<br>a & New New York<br>Stranger<br>Aras<br>a<br>a & New New York<br>Stranger<br>Aras<br>aras<br>aras<br>aras<br>aras<br>aras<br>aras<br>ara                                                                                                    | Natement a                                                                                                    | x of 04/30/2021                 | <b>≸</b> R                                                                                                    | akef | fet                                                                          | Print<br>Destination<br>Pages<br>Layout                                                    | Microsoft<br>All<br>Portrait                                                                                                    | 1 sheet of paper<br>Print to PDP                                   |
| ** Rabeforth<br>1574 to Capac<br>1574 to Capac<br>1555 T25 T87<br>1555 T25 T87                                                                                                    | sime DEMO 2021<br>degradamente<br>2 a<br>2 a<br>2 de Mora, Russico Banera<br>2 a<br>2 de Mora, Russico Banera<br>2 a<br>2 de Mora, Russico Banera<br>2 de Mora, Russico Banera                                                                                                    | Natement a                                                                                                    | s of 64/36/2821                 | <b>≯</b> R                                                                                                    | akef | fet                                                                          | Print<br>Destination<br>Pages<br>Layout<br>Golor                                           | Microsoft<br>All<br>Portrait<br>Color                                                                                                    | Per Co                                                             |
| ** Kakastarto<br>1944 A. Vale<br>1953, 723, 787<br>1953, 723, 787<br>Per<br>Account<br>Macautal                                                                                                    | sline (PEMO) 2021<br>bergeneses<br>a<br>s<br>a<br>g<br>g<br>g<br>g<br>g<br>g<br>g<br>g<br>g<br>g<br>g<br>g<br>g<br>g<br>g<br>g                                                                                                    | Statement a<br>Statement a<br>Sectoring<br>Laborato                                                                                                    | • of 04/30/2021                 | Section Balances                                                                                                    | akef | Fet                                                                          | Print<br>Destination<br>Pages<br>Layout<br>Color                                           | Microsoft All Portrait Color                                                                                                    | 1 sheet of paper<br>Print to PDF •<br>•<br>•                       |
| ** Rakasfinto<br>1954 N. Sogar<br>1954 N. Sogar<br>1954 N. Sogar<br>1955 N. S. Sofar<br>1955 N. S. Sofar<br>1956 N. Sofar<br>1956 N. Sofar<br>1956 N. Sofar<br>1956 N. Sofar<br>1956 N. Sofar<br>1956 N. Sofar<br>1956 N. Sofar<br>1956 N. Sofar<br>1956 N. Sofar<br>1957 N. Sofar<br>1957 N. So                                                                            | view DEMO 2021<br>char protection<br>of the protection of the protection<br>of the second of the protection<br>of the second of the second of the second<br>of the second of the second of the second of the<br>of the second of the second of the second of the<br>of the second of the second of the second of the<br>second of the second of the second of the second of the<br>second of the second of the second of the second of the second of the<br>second of the second of the second of the second of the second of the<br>second of the second of the second o                                                                                                    | Statement a<br>unit 242<br>Reptioning<br>20200                                                                                                    | of94392021                      | 1400 Participa Participa P | akef | fet                                                                          | Print<br>Destination<br>Pages<br>Layout<br>Color<br>More actings                           | Microsoft<br>All<br>Portrait<br>Color                                                                                                    | Print to PDPF •                                                    |
| ** Radoffetty<br>1974 N. Star<br>1974 N. Star<br>1975 N. Star<br>1975                                        | alam (NIMO 2001<br>3)<br>3)<br>4)<br>5)<br>5)<br>5)<br>5)<br>5)<br>5)<br>5)<br>5)<br>5)<br>5)<br>5)<br>5)<br>5)                                                                                                    | Natemari<br>Maria<br>Maria<br>Januari<br>Januari<br>Januari<br>Januari<br>Januari<br>Januari                                                                                                    | ef94396201<br>Charges C<br>0.00 | 1000 Educe<br>000 Lines<br>1,3800                                                                                                    | akef | Fet 0.00                                                                     | Print<br>Destination<br>Pages<br>Layout<br>Color<br>More settings                          | Hicrosoft<br>All<br>Portrait<br>Color                                                                                                    | Prot to POP •<br>•<br>•<br>•<br>•                                  |
| **Kanderski<br>1954 N. Voge<br>895, 725, 749<br>Bestere<br>Restored<br>Balance artig<br>Balance arts                                                                                                    | alas DEMA 2021<br>Alas Menter<br>Alas anti-<br>re Alas Hanta Roma<br>anti-Ca 4972<br>Alas Alas Alas Alas<br>Alas Alas Alas Alas<br>Alas Alas Alas Alas Alas<br>Alas Alas Alas Alas Alas Alas<br>Alas Alas Alas Alas Alas Alas Alas Alas<br>Alas Alas Alas Alas Alas Alas Alas Alas                                                                                                    | Nationear a<br>suo 242<br>Restantes<br>e 2020 o<br>e 2020                                                                                                    | sof #439/2021                   | 1000 Entropy<br>000 - 10000<br>0.00 - 10000<br>0.00 - 10000                                                                                                    | akef | Fet<br>0.00                                                                  | Print<br>Destination<br>Pages<br>Layout<br>Golor<br>Mole settings                          | Microsoft<br>All<br>Portrait<br>Color                                                                                                    | A sheet of paper<br>Print to PDF                                   |
| + 19 and 10 the<br>Particle and the<br>Particle and the<br>Particl                                                                                                    | Nam (MMA) 2021<br>Marine<br>2<br>4<br>4<br>4<br>4<br>4<br>4<br>4<br>4<br>4<br>4<br>4<br>4<br>4                                                                                                    | National and a second and a second and a sec | charges C<br>200                | 1000 External<br>0.00 1.0000<br>0.00 1.0000                                                                                                    | akef | Fet                                                                          | Print<br>Destination<br>Pages<br>Layout<br>Color<br>More settings                          | Microsoft  All  Portrait  Color                                                                                                    | Prov Con<br>1 sheet of paper<br>Print to PDF *<br>*<br>*<br>*<br>* |
| **Relation<br>description<br>descrip | nine (BANA) SU(1<br>Mark Series)<br>Mark Series<br>Mark Series                                         | Natomer a<br>un 242<br>Reme:<br>1.2000                                                                                                    |                                 | natin Estana<br>000 - 10000<br>10000                                                                                                    | Dura | Fet                                                                          | Print<br>Destination<br>Pages<br>Layout<br>Color<br>More settings                          | Microsoft     All     Portrait     Color                                                                                                    | 3 sheet of paper<br>Print to PDF +<br>+<br>+<br>+<br>+             |
| **Radefictor<br>1944 A South<br>1944 A South<br>1945 TAL SOUTH<br>1945 TAL SOUTH<br>1945 TAL SOU                                                                                                    | Alase 2000 / 2001<br>Alase 2000 / 2001<br>Alase 2000 / 2001<br>Alase 2001 / 2001<br>Alase 2001 / 2001<br>Alase 2001<br>Alase 200 | National a<br>was 243                                                                                                    | sof 84.39/2011                  | **** R                                                                                                    | akef | Fet                                                                          | Print<br>Destination<br>Pages<br>Layeut<br>Color<br>More settings                          | S Microsoft<br>All<br>Portrait<br>Color                                                                                                    | T sheet of paper<br>Print to PDP •<br>•<br>•                       |

Reports can be viewed, printed and saved as a PDF through your browser.

On the last manu **My User Account** you will see three submenus: **Profile, Change My Password** and **Logout.** 

On the **Profile** page you can view your family details, see your name, address, emails, and Yahrzeits your synagogue has on file. This information is private and secure for only you to view as a member. If you are idle for 15 minutes using the software, you will be logged out.

After your initial login email, you should be able to log in again from your synagogue's website. If you cannot find the login on your synagogue's website, you can always go to <u>https://us.rakefetonline.com/#/login</u>

On the Change My Password page you can change your password. (If you forgot your Password, use the Forgot Password option or go to <u>https://us.rakefetonline.com/#/login</u> RakefetOnline will send you an email with a temporary password. Follow the instructions in the email to create a new password.

| Profile            | EMO 20  | 2 Profile          | ONLINE                                                                                              |
|--------------------|---------|--------------------|----------------------------------------------------------------------------------------------------|
|                    |         | Change My Password |                                                                                                    |
| Change My Password |         | O Logout           |                                                                                                    |
| C Logout           |         |                    | Change Password                                                                                     |
|                    |         |                    | Old Password                                                                                        |
|                    |         |                    | Please Enter Your Old Password                                                                      |
|                    |         |                    | *Invalid Old Password<br>New Password                                                               |
| Ow sour ites was   | <i></i> |                    | Please Enter Your New Password                                                                      |
|                    |         |                    | *Something went wrong with the new password yo<br>entered. Please try again<br>Reenter New Password |
|                    |         |                    | Please Enter Your New Password Again                                                                |
|                    |         |                    | *Something went wrong with the new password yo                                                      |

If you need further assistance, please contact Diana in the office <u>bethshalombloomington@gmail.com</u> or (812) 334-2440.